## Temperatura e salinidade da superfície do mar por satélites

- **Objetivo**: Familiarizar-se com obtenção e processamento de dados de temperatura e salinidade da superfície do mar medidos através de satélites que operam na faixa do microondas.
- **SST**:
  - 1. Acessem o site do satélite Advanced Microwave Scanning Radiometer 2 (AMSR2): http://remss.com. Examinem que tipos de dados são distribuídos.
  - 2. Baixe os médias mensais do último ano. Para evitar de trazer os dados individualmente, utilize o programa em bash, wget\_month.sh. Procure entender como o programa funciona antes de utilizá-lo. Acesse o dado via HTTP pois para o FTP você deve-se cadastrar.
  - 3. Estamos disponibilizando uma versão para ler os dados: read\_amrs2.m. (Nem tudo lá está correto. Preste atenção!) Observe que geramos uma matriz sst que é tridimensional. Pense em como isso funciona. Quais as vantagens de se utilizar uma matriz 3D?
  - 4. A partir dos dados mensais, construa os campos sazonal e anual da temperatura da superfície do mar para o Hemisfério Sul. Plote as anomalias sazonais em relação à média anual e verifique em que regiões ocorrem as maiores anomalias do ciclo sazonal.
  - 5. Adicionalmente, faça uma mapa da amplitude do ciclo anual. A amplitude pode ser calculada da seguinte forma:  $A = \sqrt{2} * std$ , onde std é o desvio padrão da temperatura no período de um ano.
- **SSS**:
  - 1. Os dados de salinidade do satélite Aquarius podem ser obtidos no site do Physical Oceanography Distributed Active Archive Center (PO.DAAC): http://podaac.jpl.nasa.gov. Procurem por Measurements > Sea Surface Salinity > Aquarius para saberem mais a respeito do projeto. Em "Data Links", clique em "Browse Datasets for Aquarius Projects" e procure por Aquarius+CAP. Utilize o "rain corrected SSS". O que é isso? O que é o CAP. Leia a respeito do processamento na descrição do projeto. Escolha o acesso via FTP.
  - 2. Traga os dados de alguma data do último ano de operação do satélite. (Infelizmente a missão desse satélite terminou após 3 anos de operação.) Escolha o Standard Mapped Image 7-Day Data V5.0. Para facilitar, aqui esta o link:

https://podaac.jpl.nasa.gov/dataset/AQUARIUS\_L3\_SSS\_RAINCORRECTED\_CAP\_7DAY\_V5.

- 3. O programa read\_aquarius\_cap.m pode ser utilizado para ler os dados do PODAAC. Veja como esse programa extrai os dados do arquivo NETCDF.
- 4. Qual a resolução original dos dados distribuídos? Interpole–os para grades de  $0,25^{\circ} \times 0,25^{\circ}$ . Plote os dois mapas numa mesma página para comparação. Aviso: Deixe um espaço para um terceiro gráfico. Note que nessa projeção, o Pacífico fica no centro do mapa. Deixe o Atlântico no centro do mapa.
- 5. Calcule os gradientes absolutos de salinidade para o campo interpolado e verifique onde são encontradas as regiões de maiores gradientes de salinidade nos oceanos globais. Você sabe onde eles ocorrem? O programa sss\_grad.m pode ser utilizado para determinar os gradientes. Use–o com cuidado. Coloque este gráfico na mesma página que os do item anterior.